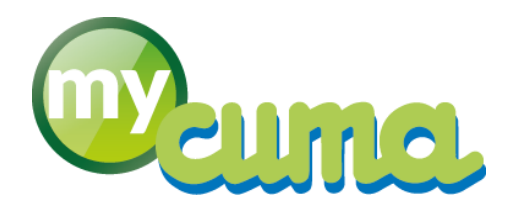

# **FICHE PROCEDURE**

# Achat et Vente d'immobilisation à l'étranger

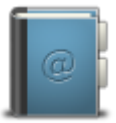

Pour nous contacter : Créer un ticket incident en vous connectant sur <u>http://assistance.mycuma.fr</u> Appeler le 09 75 18 28 18

Date de mise à jour : le 4 mai 2018

# Table des matières

| Achat et Vente d'immobilisation à l'étranger – TVA Intracommunautaire | 2  |
|-----------------------------------------------------------------------|----|
| Paramétrer les clients/fournisseurs                                   | 2  |
| Paramétrer l'adhérent                                                 | 2  |
| Paramétrer le fournisseur                                             | 2  |
| Paramétrer les comptes                                                | 3  |
| Compte de tva intracommunautaire                                      | 3  |
| Ecritures comptables d'achat                                          | 5  |
| Ventes à l'étranger                                                   | 6  |
| Paramétrages                                                          | 6  |
| Vente de prestation de service à l'étranger                           | 6  |
| Vente d'immo à l'étranger                                             | 6  |
| D.E.B. et D.E.S                                                       | 6  |
| D.E.B                                                                 | 6  |
| Extraction des DEB                                                    | 7  |
| Mise à jour des DEB                                                   | 7  |
| Impression des DEB                                                    |    |
| Confection du fichier INTRACOM                                        | 11 |
| D.E.S                                                                 | 11 |
| Extraction des D.E.S                                                  | 11 |
| Mise à jour des D.E.S                                                 |    |
| Mise à jour des lignes de D.E.S                                       |    |
| Génération des flux                                                   |    |
|                                                                       |    |

# Achat et Vente d'immobilisation à l'étranger – TVA Intracommunautaire

# Paramétrer les clients/fournisseurs

# Dans myCuma Compta :

Il faut impérativement renseigner le régime TVA de l'adhérent ou du fournisseur :

### Paramétrer l'adhérent

- Cliquer sur + AchatVente , + Tables et Paramétrages puis Adherents
- Sélectionner l'adhérent
- Cliquer sur l'onglet
- Modifier le régime de TVA en 1

| ٩ | GENERALITES                                                     | COMPTABILI | ITE INFO CLIENT | STATISTIQUES                            | LIVRAISON ET FACTURATION | Þ |
|---|-----------------------------------------------------------------|------------|-----------------|-----------------------------------------|--------------------------|---|
|   |                                                                 |            | Com             | ptabilité                               |                          | ľ |
|   | Compte comptable<br>Masque compte artic<br>Masque<br>Régime TVA | le<br>V    | A0000010        | BAJARD REMY (M)<br>Régime normal France |                          |   |
|   | Banque par défaut                                               |            |                 |                                         |                          |   |

# Paramétrer le fournisseur

- Cliquer sur + AchatVente , + Tables et Paramétrages puis Fournisseurs
- Sélectionner le fournisseur
- Cliquer sur l'onglet
- Modifier le régime de TVA en 1

| DOCUMENTS                                                   | ADRESSES                     | RELATIONS | COMPTABILITE ET CONFIDENTIALITE               | WMS | IDENTIFIA | Þ |
|-------------------------------------------------------------|------------------------------|-----------|-----------------------------------------------|-----|-----------|---|
|                                                             |                              |           | Comptabilité                                  |     |           | P |
| Compte comptab<br>Masque compte<br>Masque AxM<br>Régime TVA | ole<br>article<br>Iatériel 🗸 | F0000900  | GRIMME<br>Régime pays européens (TVA Intracon | n)  |           |   |
| Banque par défa<br>Priorité du règler<br>Code escompte      | ut<br>nent                   |           | 50                                            |     |           |   |

# Paramétrer les comptes

# Compte de tva intracommunautaire

Créez ensuite le compte de TVA due intracommunautaire : Ne pas oublier de mettre « \* » dans le code taxe. Son sens doit être au crédit.

| • | Cliquer sur <sup>+ Comptabilité</sup><br>Cliquer sur <mark>+</mark> | + Table et Par | <sup>ametrage</sup> pl | Plan comptable |   |
|---|---------------------------------------------------------------------|----------------|------------------------|----------------|---|
|   |                                                                     |                | D                      | Compte à créer | × |
|   |                                                                     |                | 5 🗸                    | ?              |   |
|   |                                                                     |                | Compte                 | 44520000       |   |

- Cliquer sur
- Nommer l'intitulé TVA due Intracom

| GENERALITES          | PARAMETRES                | AUTORISAT | ION ET CONFIDENTIALITE     | IDENTIFIANT               |
|----------------------|---------------------------|-----------|----------------------------|---------------------------|
| Compte<br>Nom abrégé | 44520000                  |           |                            |                           |
| Intitulé             | TVA due intracom          |           |                            |                           |
|                      | Nature                    |           | Туре                       | Sens                      |
|                      | <ul> <li>Bilan</li> </ul> |           | <ul> <li>Normal</li> </ul> | <ul> <li>Débit</li> </ul> |
|                      | Gestion                   |           | Collectif                  | ◯ Créd                    |
|                      | O Auxiliaire clie         | ent       | ◯ Texte                    |                           |
|                      | O Auxiliaire fou          | urnisseur |                            |                           |
|                      | O Auxiliaire pe           | rsonnel   |                            |                           |
| Compte collectif     |                           |           |                            |                           |
|                      | Compte inter-g            | roupe     |                            |                           |

- Cliquer sur
- Cliquer sur
   PARAMETRES
- Mettre \* dans le champ Régime TVA Tiers

| GENERALITES                                                     | PARAMETRES      | AUTORISATION ET CONFIDENTIALITE                | IDENTIFIANT                                                                               |
|-----------------------------------------------------------------|-----------------|------------------------------------------------|-------------------------------------------------------------------------------------------|
|                                                                 | Gestion d       | es devises                                     | Lettrage                                                                                  |
| Méthode<br>Sans devise<br>Mono-devise<br>Multi-devise<br>Devise |                 | Conversion<br>A la saisie<br>En fin de période | Méthode<br>• Aucune<br>Par pièce<br>Par montant<br>Par pièce puis par montant<br>Manuelle |
|                                                                 | Informations co | omplémentaires                                 | Dernier code lettrage utilisé                                                             |
| Numéro de présent<br>Régime TVA Tiers                           | ation           | reg. TVA Article                               | Pointage                                                                                  |

• Cliquer sur

# Comptes d'achat / immo

Il faut paramétrer vos comptes avec le bon code taxe :

| Taux de tva        | Code taxe |
|--------------------|-----------|
| 7% débit           | 11        |
| 7% encaissement    | 21        |
| 20% débit          | 31        |
| 20% encaissement   | 41        |
| 2.1% débit         | 51        |
| 2.1% encaissement  | 61        |
| TVA sur immo (20%) | 71        |

Dupliquez le compte racine (par exemple le 21541000) et dupliquez-le avec la terminaison correspondant au bon code taxe (par exemple 21541071). Dans le 2ème onglet du compte créé, renseignez le code taxe (par exemple 71 pour de la tva intracommunautaire sur les immobilisations).

- Sélectionner le compte dans le plan comptable
- Cliquer sur 💾
- Cocher Notes
- Cliquer sur
- Saisir le nouveau numéro de compte

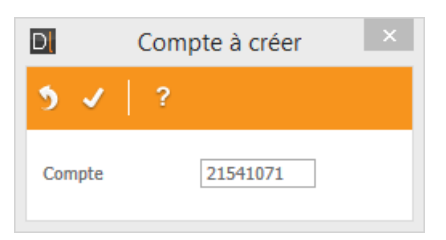

- Cliquer sur
- Modifier le libellé en y ajoutant Intracom

| GENERALITES      | PARAMETRES AUTORIS                                                                                | GATION ET CONFIDENTIALITE      | IDENTIFIANT             |
|------------------|---------------------------------------------------------------------------------------------------|--------------------------------|-------------------------|
| Compte           | 21541071                                                                                          |                                |                         |
| Nom abrégé       |                                                                                                   |                                |                         |
| Intitulé         | Materiels agri. Intracom                                                                          |                                |                         |
|                  | Nature<br>Bilan<br>Gestion<br>Auxiliaire client<br>Auxiliaire fournisseur<br>Auxiliaire personnel | • Normal<br>Collectif<br>Texte | Sens<br>Débit<br>Crédit |
| Compte collectif | Compte inter-groupe                                                                               |                                |                         |
| er sur 🗹         |                                                                                                   |                                |                         |
| uer sur          |                                                                                                   |                                |                         |

• Changer le Régime TVA Tiers en 1

•

| GENERALITES                                                                                              | PARAMETRES      | AUTORISATION ET CONFIDENTIALITI                | E IDENTIFIANT                                                                   |            |
|----------------------------------------------------------------------------------------------------|-----------------|------------------------------------------------|---------------------------------------------------------------------------------|------------|
|                                                                                                    | Gestion d       | es devises                                     | Lettr                                                                           | age 🕨      |
| Méthode<br>Sans devise<br>Mono-devise<br>Multi-devise<br>Devise                                          | e<br>se<br>e    | Conversion<br>A la saisie<br>En fin de période | Méthode<br>• Aucune<br>Par pièce<br>Par montant<br>Par pièce puis p<br>Manuelle | ar montant |
|                                                                                                    | Informations co | mplémentaires                                  | Dernier code lettrage                                                           | utilisé    |
| Numéro de prése<br>Régime TVA Tien<br>Mode de règleme<br>Unité par défaut<br>Critère<br>Modèle de saisie | entation I      | Q. TVA Article 7                               | Point<br>Méthode<br>• Aucune<br>Manuelle<br>Dernier code pointag                | e utilisé  |
| Regroupement (S                                                                                          | Synthèse)       |                                                |                                                                                 |            |

• Cliquer sur

# Un autre exemple pour un compte d'achat (idem étape au-dessus):

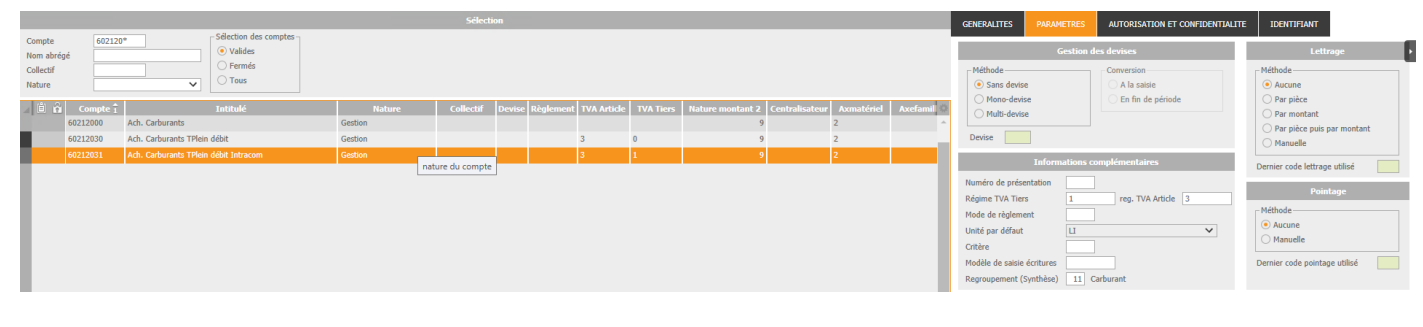

# Ecritures comptables d'achat

# Achat d'immo à l'étranger

| Date       | Compte   | TVA | Compte d'achat d'immo à<br>l'étranger | Débit     | Crédit    |
|------------|----------|-----|---------------------------------------|-----------|-----------|
| 01/01/2011 | F0000002 |     | <br>U                                 |           | 31 750,00 |
| 01/01/2011 | 21542071 | 71  | <br>                                  | 5 500,00  |           |
| 01/01/2011 | 21541071 | 71  | <br>TVA sur immo                      | 26 250,00 |           |
| 01/01/2011 | 44562100 |     | <br>                                  | 6 223,00  |           |
| 01/01/2011 | 44520000 |     | <br>TVA due intracom.                 |           | 6 223,00  |

# Achat de services à l'étranger

| Date       | Compte   | TVA |     | Compte      | d'achat        | à | Débit    | Crédit   |
|------------|----------|-----|-----|-------------|----------------|---|----------|----------|
| 10/10/2011 | F0000001 |     |     | l´etranger  |                |   |          | 2 000,00 |
| 10/10/2011 | 61520031 | 31  |     |             |                |   | 1 000,00 |          |
| 10/10/2011 | 61555521 | 21  |     | TVA sur bie | en et services | ; | 1 000,00 |          |
| 10/10/2011 | 44566020 |     | F-  |             |                |   | 55,00    |          |
| 10/10/2011 | 44566030 |     | j . |             |                |   | 196,00   |          |
| 10/10/2011 | 44520000 |     | ۲+  | TVA due in  | tracom.        |   |          | 251,00   |

cuma services

# Ventes à l'étranger

# Paramétrages

- Cliquer sur + AchatVente , + Tables et Paramétrages puis
   Gestion des Dossiers
- Cliquer sur
- Saisir le numéro de TVA Intracommunautaire

|   |                                      | TVA intracommunautaire |               |  |  |  |
|---|--------------------------------------|------------------------|---------------|--|--|--|
|   |                                      | No d'identification    | FR33380160176 |  |  |  |
| • | Cliquer sur                          |                        |               |  |  |  |
| • | Saisir UN dans le champ Unité de DEB |                        |               |  |  |  |
|   |                                      | Unité de la DEB        | UN Q          |  |  |  |

• Cliquer sur 🗹

# Vente de prestation de service à l'étranger

Créer un article en rapport avec la vente de prestation de service voulue : et configurer son compte comptable correspondant. Renseigner aussi son code unité douanière.

L'adhérent sur lequel porte cette vente doit être paramétré avec le régime TVA tiers « 1 » pour tva intracommunautaire, et avoir les zones de tva intracommunautaire renseignées.

Saisir ensuite la vente sur cet article comme une vente normale et la passer en comptabilité au moment voulu.

# Saisie par activité $\rightarrow$ Génération de BL $\rightarrow$ Facturation définitive

# Vente d'immo à l'étranger

Créer le client (correspondant au fournisseur) intracommunautaire : comme pour la création d'un adhérent, mais sélectionner le type de souscription « non adhérent ». Cet adhérent divers correspond au fournisseur auquel on veut vendre le matériel. Renseigner les informations de tva intracommunautaire (numéro d'identification, code pays membre et Code incoterm) du client dans l'onglet comptabilité et confidentialité. Mettre « 1 » dans régime TVA tiers (tva intracommunautaire).

Renseigner le code unité douanière de l'article de vente de matériel par défaut ZCESSION.

Passer ensuite l'article en facturation par le menu habituel administration ventes  $\rightarrow$  Factures  $\rightarrow$  consultation  $\rightarrow$  consultation/modification des factures (ou par le schéma de facturation habituel). Et la passer en comptabilité au moment voulu.

### D.E.B. et D.E.S.

### D.E.B.

A l'intérieur de l'Union européenne, l'entreprise effectue la plupart de ses échanges commerciaux librement, sans formalité et sans contrôle aux frontières : Elle n'établit pas de déclaration en douane. Toutefois, elle doit transmettre mensuellement à la douane une déclaration d'échanges de biens (D.E.B.) reprenant l'ensemble de ses échanges intracommunautaires.

Le DEB est donc un document qui récapitule, pour une entreprise, l'ensemble des introductions\* et des expéditions\* effectuées avec les autres Etats membres de l'UE (c'est à dire échange intracommunautaire). Cette déclaration est à transmettre à la douane mensuellement pour deux raisons :

- Permettre à l'administration des douanes de suivre les flux de marchandises qui génèrent le paiement de la TVA ;
- Permettre d'établir les statistiques du commerce extérieur de la France et d'établir notamment la balance commerciale.

Il existe différents types de DEB en fonction du niveau d'échange atteint par les entreprises : déclaration détaillée (seuils : 230 000 € pour les introductions,460 000 € pour les expéditions) déclaration simplifié (à parti de 150 000 € pour les introductions et les expéditions).

Cette déclaration peut être faite soit sous format numérique (DEB électronique) ou format papier.

Il a été prévu un dispositif de sanctions en cas de manquement à l'obligation de dépôt de la DEB ou d'erreurs lors du remplissage de celle-ci reposant sur les articles 1788 sexies du code général des impôts et 467-4 du code des douanes (textes consultables sur le site Legifrance).

Ces textes prévoient une amende de 750 euros par déclaration manquante ou déposée hors délai.

\*Pour les opérations intracommunautaires, les notions d'importation et d'exportation ont été abandonnées au profit des notions d'introduction ou acquisition et d'expédition ou livraison.

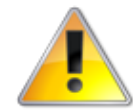

Lorsqu'une société enregistre pour un même mois à la fois des flux d'introduction (codes régimes 11 et 19) et d'expédition (codes régimes 21, 25, 26, 29 ou 31), elle doit établir deux DEB distinctes.

### Extraction des DEB

Cliquer sur + AchatVente , + D.E.B. puis Extraction des DEB

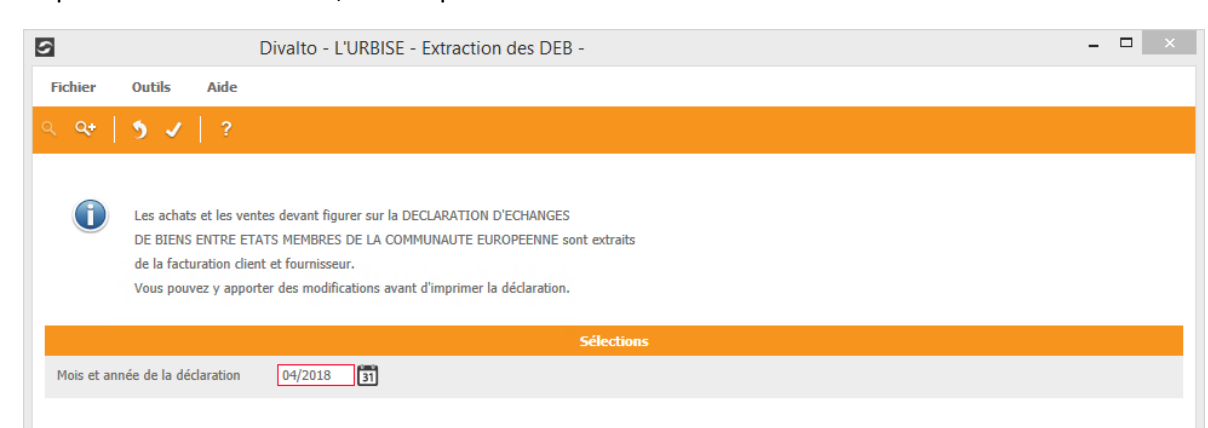

- Vérifier mois et année de la déclaration
- Cliquer sur

### Mise à jour des DEB

Cliquer sur + AchatVente , + D.E.B. puis Mise à jour des DEB

Vous pouvez modifier vos déclarations ou créer les lignes qui doivent apparaitre dans votre déclaration

- Cliquer sur 📩
- Saisir la date de la facture

| D                  | D.E.B à créer | × |
|--------------------|---------------|---|
| ९ ९+ 🌖 🗸 ?         |               |   |
| Date de la facture | 31            |   |

• Cliquer sur 🎽

| \$                                                                                                    | D.E.B - L'URBISE - Créati | on - du 22/05/2018    | - 🗆 🛛      |
|----------------------------------------------------------------------------------------------------|---------------------------|-----------------------|------------|
| Fichier Edition                                                                                                    | Affichage Options Aide    |                       |            |
|                                                                                                    |                           | < ↔   5 ✓ №   昌   ?   |            |
| Type de flux                                                                                                    | xpédition                 |                       |            |
|                                                                                                    | D.E.B                     | Divalto achats-ventes |            |
| Numéro identifiant<br>Pays destination/origine<br>Département<br>Unité<br>Pays de provenance<br>Régime<br>Nature de transport<br>Condition de livraison<br>Contrat<br>Valeur<br>Montant des frais<br>Quantité douane<br>Masse nette<br>Montant |                           | Tiers                 | 22/05/2018 |

- Sélectionner le type de flux : Introduction ou Expédition
  - Numéro identifiant : Les lignes vont de 1 à 10. Vous devez utiliser un nouveau formulaire, remplie dans les mêmes conditions, si vous devez déclarer plus de 10 lignes au titre d'un mois et d'un flux donnés.
  - **Pays destination/origine** : Code alphabétique à 2 caractères ne pouvant correspondre qu'à l'un des pays suivants de l'Union Européenne.

| DE Allemagne | FI Finlande   | NL Pays-Bas           |
|--------------|---------------|-----------------------|
| AT Autriche  | GR Grèce      | PL Pologne            |
| BE Belgique  | HU Hongrie    | PT Portugal           |
| BG Bulgarie  | IE Irlande    | CZ République Tchèque |
| HR Croatie   | IT Italie     | RO Roumanie           |
| CY Chypre    | LV Lettonie   | GB Royaume-Uni        |
| DK Danemark  | LT Lituanie   | SK Slovaquie          |
| ES Espagne   | LU Luxembourg | SI Slovénie           |
| EE Estonie   | MT Malte      | SE Suède              |

- Département : Code du département français d'expédition initiale de la marchandise, à l'expédition, ou de destination effective, à l'introduction. Cette information est sans relation directe avec la situation géographique du siège social de l'entreprise concernée. Conventionnellement, le code 99 sera indiqué pour les échanges entre Monaco et les autres États membres (le territoire de Monaco étant assimilé au territoire statistique de la France)
- Nomenclature : La nomenclature utilisée dans les échanges intracommunautaires est la nomenclature combinée (NC) à 8 chiffres, commune aux 27 Etats membres de la Communauté européenne. Les 6 premiers caractères sont ceux du Système Harmonisé (convention signée par plus de 80 Etats). Les 2 derniers caractères répondent aux besoins propres à la Communauté européenne. En outre, pour certains produits, la nomenclature utilisée dans les échanges intracommunautaires comprend, en sus des 8 chiffres de la NC, un caractère statistique national placé en neuvième position, le code NGP (Nomenclature Générale des Produits)
- Unité : La valeur à indiquer est la valeur fiscale ou, en cas de mouvement non taxable, la valeur marchande. Elle doit être indiquée en euros pour chaque ligne de déclaration en arrondissant à l'unité entière la plus proche. Les lignes comportant une valeur arrondie à zéro (ou comportant une valeur négative) ne doivent pas être déclarées.

- Pays de provenance : idem Pays destination/origine
- Régime :
  - A l'introduction :
    - Régime 11 : acquisitions intracommunautaires taxables en France, dont le montant est reporté en ligne 3 de la CA3 (formulaire 3310-CA3, CERFA n°10963\*15) ou en ligne 14 de la CA12 (formulaire 3517S, CERFA n°11417\*11).
    - Régime 19 : autres introductions.
  - A l'expédition :
    - Régime 21 : livraison intracommunautaire exonérée de TVA en France et taxable dans l'Etat membre d'arrivée, dont le montant est reporté en ligne 6 de la CA3 ou en ligne 4 de la CA12.
    - Régime 25 : régularisation commerciale entraînant une minoration de valeur (rabais, remise, ristourne...).
    - Régime 26 : régularisation commerciale entraînant une majoration de valeur.
    - Régime 29 : expéditions non reprises en ligne 6 de la CA3.
    - Régime 31 : refacturation dans le cadre d'une opération triangulaire.

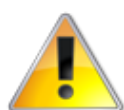

En cas d'utilisation du code régime 29, la rubrique 12 (numéro de TVA de l'acquéreur) n'a pas à être servie. En cas d'utilisation des codes régime 25, 26 et 31, seules les rubriques numéro de ligne, valeur et n° de TVA de l'acquéreur sont à servir, même si le seuil des 460 000 € est dépassé.

• **Nature de transaction** : Information économique sur l'opération réalisée (achat/vente, travail à façon...). cf tableau ci-dessous

| l <sup>er</sup><br>caractère |                                                                                                    | 2e<br>caractère |                                                  | Code à<br>inscrire |
|------------------------------|----------------------------------------------------------------------------------------------------|-----------------|--------------------------------------------------|--------------------|
| du code                      | COLONNE A                                                                                                    | du code         | COLONNE B                                        | sur                |
|                              | 00101011                                                                                                    |                 | 001011111                                        | la déclara         |
|                              |                                                                                                    |                 |                                                  | tion               |
|                              |                                                                                                    |                 |                                                  |                    |
|                              | Transactions entraînant un                                                                                     |                 | Achat/vente ferme (b)                            | 11                 |
|                              | transfert effectif ou prevu de                                                                                 | 2               | Livraison en vue d'une vente à vue ou à l'essai, | 12                 |
|                              | (financière ou autre) (à                                                                                       |                 | commissionnaire                                  |                    |
|                              | l'exception des opérations                                                                                     | 3               | Troc (compensation en nature)                    | 13                 |
|                              | énumérées aux points 2,7 et 8)                                                                                 | 4               | Leasing financier (location-vente) (c)           | 14                 |
|                              | (a)(b)                                                                                                    | 9               | Autres                                           | 19                 |
|                              | Barrier to the second                                                                                          |                 | Distance to bloom                                |                    |
|                              | Retour de biens apres                                                                                          |                 | Retour de biens                                  | 21                 |
| 2                            | d'origine sous le code 1 (d) :                                                                                 | 3               | Remplacement (par ex sous garantie) de biens     | 23                 |
|                              | remplacement gratuit de biens                                                                                  | -               | non retournés                                    | -                  |
|                              | (d)                                                                                                    | 9               | Autres                                           | 29                 |
|                              | Transactions (non temporaires)                                                                                 |                 |                                                  |                    |
|                              | impliquant le transfert de                                                                                     |                 |                                                  |                    |
| 3                            | propriété mais sans                                                                                            | 0               |                                                  | 30                 |
|                              | autre)                                                                                                    |                 |                                                  |                    |
|                              | unicy                                                                                                    |                 |                                                  |                    |
|                              | Opérations en vue d'un travail à                                                                               | 1               | Biens destinés à être réexpédiés vers l'État     | 41                 |
|                              | façon (e) sans transfert de                                                                                    |                 | membre d'expédition initial                      |                    |
| 4                            | propriété                                                                                                    | 2               | Biens non destinés à être réexpédiés vers l'État | 42                 |
|                              | (sauf opérations enregistrées sous                                                                             |                 | membre d'expédition initial                      |                    |
|                              | le point 7)                                                                                                    | 1               | Diana sáaunádiás uara l'État mambra d'aunáditian | <b>£1</b>          |
|                              | Opérations après travail à facon                                                                               | 1               | initial                                          | 51                 |
| 5                            | (e) (sauf opérations enregistrées                                                                              | 2               | Biens réexpédiés vers un État membre autre que   | 52                 |
| -                            | sous le point 7)                                                                                               |                 | l'État membre d'expédition initial               |                    |
|                              | The second second second second second second second second second second second second second second second s |                 |                                                  |                    |
| 6                            | Iransiert de biens sous le régime                                                                              |                 |                                                  |                    |
|                              | dispense de DAU (déclaration en                                                                                | 5               |                                                  | 65                 |
|                              | douane)                                                                                                    |                 |                                                  |                    |
| 7                            | Opérations au titre de projets de                                                                              | 0               |                                                  | 70                 |
|                              | défense communs ou d'autres                                                                                    |                 |                                                  |                    |
|                              | programmes communs de                                                                                          |                 |                                                  |                    |
|                              | production                                                                                                    |                 |                                                  |                    |
| 8                            | Fourniture de matériaux et                                                                                     | 0               |                                                  | 80                 |
| Ŭ                            | d'équipements dans le cadre d'un                                                                               |                 |                                                  |                    |
|                              | contrat général de construction                                                                                |                 |                                                  |                    |
|                              | ou de génie civil (f)                                                                                          |                 |                                                  |                    |
|                              |                                                                                                    | 1               | location, prêt et leasing opérationnel pour une  | 91                 |
| 9                            | Autres transactions (g)                                                                                        | 0               | duree superieure à 24 mois                       | 90                 |
|                              |                                                                                                    | <b>у</b>        | Autos                                            | <u> </u>           |

 Moyen de transport : Moyen de transport actif par lequel les marchandises ont quitté le territoire statistique national, à l'expédition, ou ont pénétré le territoire national à l'introduction. (à sélectionner dans le menu déroulant)

| 1 | Transport maritime (y compris camions ou wagons sur bateau) |
|---|-------------------------------------------------------------|
| 2 | Transport par chemin de fer (y compris camions sur wagon)   |
| 3 | Transport par route                                         |
| 4 | Transport par air                                           |
| 5 | Envois postaux                                              |
| 7 | Installations de transport fixe (oléoduc)                   |
| 8 | Transport par navigation intérieure                         |
| 9 | Propulsion propre <sup>29</sup>                             |

- Condition de livraison :
  - EXW2 : EXW=EX WORKS (...nom de l'endroit). "Ex works" signifie que la seule responsabilité du vendeur est d'avoir ses produits disponibles sur ses lieux de vente ou dans ses usines... Sauf accord spécifique, le vendeur n'est pas responsable du chargement des produits sur les véhicules fournis par l'acheteur. Seul l'acheteur supporte le coût et les risques du transport jusqu'à la destination finale. EX WORK représente un minimum d'obligation pour le vendeur.
  - CPT1 : CPT CARRIAGE PAID TO (... nom de la destination). Ce terme signifie que le vendeur doit payer le fret pour le transport des biens à la destination prévue par les parties. Le risque de perte et de dommage des biens ainsi que toute augmentation de coût est transférée du vendeur à l'acheteur lorsque les biens ont été livrés à la première étape du transport et non pas lorsque les biens ont été chargés à bord du bateau. CPT peut être utilisé pour tous modes de transport.

| EXW | à l'usine                             |
|-----|---------------------------------------|
| CIP | port payé, assurance comprise jusqu'à |
| FCA | franco transporteur                   |
| DAF | rendu frontière                       |
| FAS | franco le long du navire              |
| DES | rendu "ex-ship"                       |
| FAB | franco à bord                         |
| DEQ | rendu à quai                          |
| CFR | coût et fret (C & F)                  |
| DDU | rendu droits non acquittés            |
| CIF | coût, assurance et fret (CAF)         |
| DDP | rendu droits acquittés                |
| СРТ | port payé jusqu'à                     |

- o Contrat : Situé dans état membre concerné / situé dans un autre état membre / hors communauté
- Valeur : La valeur à déclarer est celle de la marchandise à la sortie du territoire français, majorée le cas échéant, des frais de transport jusqu'à la frontière.
- Montant des frais : Aussi dénommés « honoraires de dédouanement », ces frais sont appliqués par l'entreprise de transport express, et facturés au particulier lors de la réception de colis postaux depuis les pays hors Union européenne. Ces frais ne sont ni appliqués, ni perçus par la douane et n'ont pas de lien avec la fiscalité perçue pour le compte du Trésor Public.

# Impression des DEB

- Cliquer sur \* AchatVente , \* D.E.B. puis Impression DEB
- Sélectionner le type de flux et le mois

• Cliquer sur 🗹

|   | Validation         | ×        |
|---|--------------------|----------|
| ? | Confirmation du tr | aitement |
|   | Oui                | Non      |

|                            |                            |                     |                                            |          |                |                           | Di                    | valtoViewer : Pa              | ge 1/1 Fich   | ier tempor     | aire (Local - profil )                    |
|----------------------------|----------------------------|---------------------|--------------------------------------------|----------|----------------|---------------------------|-----------------------|-------------------------------|---------------|----------------|-------------------------------------------|
| Page Ta                    | aille Options A            | ide                 |                                            |          |                |                           |                       |                               |               |                |                                           |
| 3 🖂 🔳                      | <b>F H H H</b>             | • + -               | 🛋 🤿 🖪 🗷                                    | ]        |                |                           |                       |                               |               |                |                                           |
|                            | MIN                        | IISTERE DU BI       | UDGET<br>Douanes<br>rects<br>DECLAR        | апо      | ON D'ECHANG    | SES DE BIENS I            | ENTRE ETAT            | S MEMBRES                     | DE LA C       | с.е.е.         |                                           |
| A Pé<br>Année<br>Mois      | riode<br>2018<br>05        |                     | D. Redevable de l'inf                      | ormation |                |                           | FR3                   | 3 380160176<br>numéro d'Ident | fication      |                | E. Service                                |
| B. Fi<br>Introdi<br>Expédi | ux<br>uction<br>ition      | <b>9</b>            | Raison sociale : I<br>Adresse : I          | L'URBISE |                |                           |                       | numéro du tiers               | déclarant     |                |                                           |
| C. Ni<br>d'                | iveau<br>obligation        |                     | ;<br>Personne à contacter :<br>Téléphone : | 71110    | BOURG-LE-COM   | TÉ<br>Télécopie :         |                       | Date, nom et s                | ignature :    |                | (réservé à l'administration)              |
| Nombre de                  | a pages : 1                |                     | page nº 1                                  |          |                | Référence Interne :       |                       |                               | (facultative) | [              |                                           |
| 1                          | 2                          | 3                   | 4                                          | s        | 6              | 7                         | 8                     | 9                             | 10            | 11             | 12                                        |
| nº<br>Ngne                 | nomenclature<br>de produit | pays<br>dest. prov. | valeurfiscale<br>(en EUR )                 | régime   | masse<br>nette | unités<br>supplémentaires | nature<br>transaction | mode de<br>transport          | dé partement  | pays d'origine | n° d'Identification de l'acquéreur C.E.E. |
|                            | 1                          | 1                   | 1                                          | 1        |                |                           |                       |                               |               | 1              | 1                                         |

# Confection du fichier INTRACOM

Cliquer sur + AchatVente , + D.E.B. puis
 Confection du fichier INTRACOM

|                                             | Divalto -                                                                  | URBISE - Cor                                                                  | nfection de la                                                  | disquette II            | NTRACOM | - |  | - |   | × |
|---------------------------------------------|----------------------------------------------------------------------------|-------------------------------------------------------------------------------|-----------------------------------------------------------------|-------------------------|---------|---|--|---|---|---|
| Fichier Outils                              | Aide                                                                       |                                                                               |                                                                 |                         |         |   |  |   |   |   |
| ৎ   🤊 🗸                                     |                                                                            |                                                                               |                                                                 |                         |         |   |  |   |   |   |
| Co                                          | C 3 0 1 1                                                                  |                                                                               |                                                                 |                         |         |   |  |   |   |   |
| expédition).<br>La D.E.B ma                 | ne genere un fichi<br>Les montants décl<br>gnétique est oblig:             | r pour tous les typ<br>rrés sont en devise<br>toire pour les décla            | es de flux (introduc<br>principale du doss<br>irations en Euro. | tion,<br>ier.<br>Sélec  | ctions  |   |  |   |   |   |
| Ce program     expédition).     La D.E.B ma | ne genere un fichi<br>Les montants décl<br>gnétique est oblig:             | r pour tous les typ<br>irés sont en devise<br>toire pour les décla            | es de flux (introduc<br>principale du doss<br>irations en Euro. | ttion,<br>ier.<br>Sélec | ctions  |   |  |   | _ |   |
| Mois et année de la dé                      | ne genere un fichi<br>Les montants déci<br>gnétique est oblig<br>claration | r pour tous les typ<br>rrés sont en devise<br>toire pour les décla<br>05/2018 | es de flux (introduc<br>principale du doss<br>arations en Euro. | :tion,<br>ier.<br>Sélec | ctions  |   |  |   |   |   |
| Mois et année de la dé                      | ne genere un fichi<br>Les montants décl<br>gnétique est oblig<br>claration | r pour tous les typ<br>rés sont en devise<br>toire pour les décla<br>05/2018  | es de flux (introduc<br>principale du doss<br>rations en Euro.  | ttion,<br>ier.<br>Sélec | ctions  |   |  |   |   |   |

- Indiquer le mois, le nom du correspondant et le mot de passe
- Cliquer sur

### D.E.S.

Depuis le 1er janvier 2010, les entreprises françaises, prestataires de services assujettis immatriculés à la TVA, effectuant des services à des sociétés établies dans d'autres Etats membres de l'UE doivent établir une DES ou 'Déclaration Européenne de Services. Celle-ci récapitule toutes les opérations réalisées. Elle doit être transmise à l'administration des douanes qui en assure la collecte afin de permettre le contrôle de la taxation à la TVA des prestations de services intracommunautaires.

### Extraction des D.E.S.

• Cliquer sur + AchatVente , + D.E.B. , + D.E.S. puis Extraction des DES

| S                            | Divalto - L'URBISE - Extraction des DES -                                                                                                    |  |
|------------------------------|----------------------------------------------------------------------------------------------------|--|
| Fichier                      | Outils Aide                                                                                                    |  |
| م 🗛                          | 5 🗸   ?                                                                                                    |  |
|                              |                                                                                                    |  |
|                              |                                                                                                    |  |
|                              | Les achats et les ventes devant figurer sur la DECLARATION EUROPEENNE<br>DE SERVICES ENTRE ETATS MEMBRES DE LA COMMUNAUTE EUROPEENNE sont extraits |  |
|                              | de la facturation client et fournisseur.                                                                                                    |  |
|                              | Vous pouvez y apporter des modifications avant d'imprimer la déclaration.                                                                          |  |
|                              | Sélections                                                                                                    |  |
| Extraction of                | Ju 01/05/2018 31 au 31/05/2018                                                                                                    |  |
| _                            |                                                                                                    |  |
| <ul> <li>Contrôle</li> </ul> | r les doublons au moment de l'extraction                                                                                                    |  |
|                              |                                                                                                    |  |
|                              |                                                                                                    |  |
|                              |                                                                                                    |  |
|                              |                                                                                                    |  |
|                              |                                                                                                    |  |
|                              |                                                                                                    |  |
|                              |                                                                                                    |  |
|                              |                                                                                                    |  |
|                              |                                                                                                    |  |
|                              |                                                                                                    |  |
|                              |                                                                                                    |  |
|                              |                                                                                                    |  |
|                              |                                                                                                    |  |
|                              |                                                                                                    |  |
|                              |                                                                                                    |  |
|                              |                                                                                                    |  |
|                              |                                                                                                    |  |
|                              |                                                                                                    |  |
|                              |                                                                                                    |  |
|                              |                                                                                                    |  |
|                              |                                                                                                    |  |
|                              |                                                                                                    |  |
|                              |                                                                                                    |  |
|                              |                                                                                                    |  |
|                              |                                                                                                    |  |

- Sélectionner le mois
- Cliquer sur 🎽

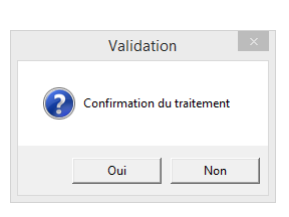

• Cliquer sur Oui

Mise à jour des D.E.S

• Cliquer sur + AchatVente , + D.E.B. , + D.E.S. puis Mise à jour des DES

Permet de mettre à jour les D.E.S. (si besoin)

Mise à jour des lignes de D.E.S

- Cliquer sur + AchatVente , + D.E.B. , + D.E.S. puis Mise à jour des DES Lignes
- Permet de mettre à jour les lignes de D.E.S. (si besoin)

# Génération des flux

• Cliquer sur + AchatVente , + D.E.B. , + D.E.S. puis Génération du flux

| 5       | Divalto - L'URBISE - Génération du flux -                                                                                   |  |
|---------|----------------------------------------------------------------------------------------------------|--|
| Fichier | Outils Aide                                                                                                    |  |
|         | <b>5</b> ✓   ?                                                                                                    |  |
|         |                                                                                                    |  |
|         |                                                                                                    |  |
| 0       | Ce programme génère un fichier pour tous les flux de service                                                                |  |
| 0       | Ce programme génère un fichier pour tous les flux de service<br>Les montants déclarés sont en devise principale du dossier. |  |
| Û       | Ce programme génère un fichier pour tous les flux de service<br>Les montants déclarés sont en devise principale du dossier. |  |

- Indiquer le numéro de déclaration
- Cliquer sur

| Validation                 | × |
|----------------------------|---|
| Confirmation du traitement |   |
| <u>Q</u> ui <u>N</u> on    |   |

• Cliquer sur Oui